## CADASTRO DE PRODUTOS MONOFÁSICOS

O usuário deverá abrir o Sistema Gdoor, clicar no ícone "ESTOQUE".

Localizar o produto e clicar duas vezes para abrir o cadastro, em seguida clicar em "EDITAR"

No campo "TRIBUTAÇÃO DE PIS" e "TRIBUTAÇÃO DE COFINS", na opção "VENDA" selecione o Código **04 – Operação Tributável Monofásica- Revenda a Alíquota Zero** e "CONFIRMA".

PRODUTOS QUE DEVEM SER ALTERADOS:

- CERVEJA
- CHOCOLATE
- REFRIGERANTE
- ÁGUA COM E SEM GÁS
- SUCOS

• CIGARRO

| ributação  | do PIS    |                    |                               |                        |                                   |
|------------|-----------|--------------------|-------------------------------|------------------------|-----------------------------------|
| Compra:    | Código:   | Base:<br>0,00000 % | Alíquota:<br>0,00000 %        | Base Sub:<br>0,00000 % | Alíquota Sub:<br>0,00000 %        |
| Venda:     | Código:   | Base:<br>0,00000 % | Alíquota:<br>0,00000 %        | Base Sub:<br>0,00000 % | Alíquota Sub:<br>0,00000 %        |
| Tributação | da COFINS |                    |                               |                        |                                   |
| Compra:    | Código:   | Base:<br>0,00000 % | Alíquota:<br>0,00000 %        | Base Sub:<br>0,00000 % | Alíquota Sub:<br>0,00000 %        |
| Venda:     | Código:   | Base:<br>0,00000 % | Alíquota:<br><b>0,00000 %</b> | Base Sub:<br>0,00000 % | Alíquota Sub:<br><b>0,00000 %</b> |

| C PIS ×                                                                |  |  |  |  |  |  |
|------------------------------------------------------------------------|--|--|--|--|--|--|
| • Nulo                                                                 |  |  |  |  |  |  |
| 🗋 01 - Operação Tributável com Alíquota Básica                         |  |  |  |  |  |  |
| 🗋 02 - Operação Tributável com Alíquota Diferenciada                   |  |  |  |  |  |  |
| 🖸 03 - Operação Tributável com Alíquota por Unidade de Medida de Produ |  |  |  |  |  |  |
| 📃 04 - Operação Tributável Monofásica - Revenda a Alíquota Zero        |  |  |  |  |  |  |
| 🖸 05 - Operação Tributável por Substituição Tributária                 |  |  |  |  |  |  |
| 🗋 06 - Operação Tributável a Alíquota Zero                             |  |  |  |  |  |  |
| 🖸 07 - Operação Isenta da Contribuição                                 |  |  |  |  |  |  |
| 🖸 08 - Operação sem Incidência da Contribuição                         |  |  |  |  |  |  |
| 🖸 09 - Operação com Suspensão da Contribuição                          |  |  |  |  |  |  |
| 🗌 49 - Outras Operações de Saída                                       |  |  |  |  |  |  |
| 🖸 99 - Outras Operações                                                |  |  |  |  |  |  |
| <u>R</u> eplicar <u>C</u> onfirma                                      |  |  |  |  |  |  |

Depois de preenchidos os campos, clicar no ícone "SALVAR".